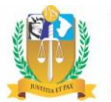

### ASSINADOR DIGITAL JUS SIGNER - INSTRUÇÕES PARA UTILIZAÇÃO

Trata-se de um método alternativo de assinatura de arquivos, bem como pode ser utilizado na hipótese de falha com a assinatura de arquivos dentro de um sistema informático a exemplo do Sistema Eletrônico de Execução Unificado (SEEU).

O programa JusSigner pode ser de grande utilidade para os usuários do SEEU, a exemplo dos distribuidores, uma vez que permite que a assinatura de todo os documentos possa ser realizada de uma única vez, o que torna o procedimento de juntada mais rápido.

Para assinar digitalmente qualquer arquivo, utilize o programa Jus Signer, disponível para download no endereço abaixo (ou copie e cole no seu navegador de Internet):

https://projudi.tjba.jus.br/projudi/download/JusSigner.exe

Salve o arquivo (JusSigner.exe) na área de trabalho do seu computador ou em outro local de fácil localização.

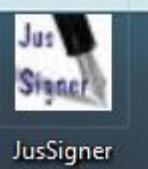

O programa não precisa ser instalado, bastando executar o arquivo "**JusSigner.exe**" para utilizá-lo.

#### 1. Utilizando o Programa Jus Signer

Ao executar o arquivo baixado (JusSigner.exe), você verá a seguinte janela:

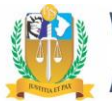

| an<br>Pyrell    | Jus Signer | - 🗆 🗙    |
|-----------------|------------|----------|
| Assinador Sobre |            |          |
| Arquivo:        |            | Procurar |
| Certificado:    |            | Procurar |
| Diretório:      |            | Procurar |
|                 | Assinar    |          |

 a. Em Arquivo: deverá ser indicada a localização, no computador, da pasta (diretório) onde estão os arquivos da petição ou documentos que serão

assinados digitalmente. Para localizá-lo, clique no botão **Procurar** 

A assinatura pode ser realizada individualmente para cada arquivo da pasta ou de uma só vez, para todos os arquivos de uma pasta.

Caso deseje assinar todos arquivos com uma única assinatura, basta selecionar a respectiva pasta, sem abri-la.

- b. Em Certificado: indique o local onde seu certificado digital está salvo no computador ou outro dispositivo, previamente baixado no Projudi, clicando no botão Procurar.
- c. Diretório: refere-se ao local onde será salvo o arquivo assinado digitalmente. Por padrão, o local já vem selecionado como o mesmo onde está o arquivo que será assinado. Assim, caso não queira incluir os arquivos em outra pasta, nada precisa ser feito.

| and a second | Jus Signer                                   | - |       | ×    |
|--------------|----------------------------------------------|---|-------|------|
| Assinador S  | obre                                         |   |       |      |
| Arquivo      | 002.8.25.0086 ( 200220700001 ) OK\SAP.pdf    |   | Proci | urar |
| Certificado  | ers\3379\Desktop\certificado_projudi TEC.p12 |   | Proci | urar |
| Diretório    | 001-80.2002.8.25.0086 ( 200220700001 ) OK    |   | Proci | urar |
|              | Assinar                                      |   |       |      |

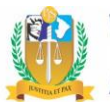

d. Clique no botão Assinar e digite a senha da assinatura digital (senha de no mínimo oito dígitos escolhida no momento do cadastro no PROJUDI).

|   | in The second   |              | Jus Signer                        | -        |              |          |
|---|-----------------|--------------|-----------------------------------|----------|--------------|----------|
|   | Assinador Sobre |              | Senha                             | ×        | rocurar      |          |
|   | Certificad      | <b>?</b>     | Digite a senha para a chave priv  | ada:     | rocurar      |          |
|   | Diretóri        |              | OK Cancel                         |          | rocurar      |          |
|   |                 |              | Assinar                           |          |              |          |
|   |                 |              | Atenção !                         |          |              | ×        |
| 1 | Arquivo ass     | inado com su | ucesso. A assinatura PKCS#7 foi g | erada no | diretório es | colhido! |

Feito isso, será gerado um arquivo assinado digitalmente na mesma pasta onde estava o arquivo originário. Por exemplo, se o arquivo indicado foi o "Petição\_Inicial.pdf" (evite espaços no nome do arquivo), o arquivo assinado digitalmente será gerado com o nome de "Petição\_Inicial.pdf.p7z", na mesma pasta onde estava o primeiro.

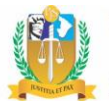

| ganizar 🔻 🛛 Incluir n | a biblioteca 🔻 🛛 Compartill | har com 🔻 🛛 Gravar | Nova pasta       |                 |         | 1 · | - 🗔 |  |
|-----------------------|-----------------------------|--------------------|------------------|-----------------|---------|-----|-----|--|
| Favoritos             | Nome                        | Da                 | ata de modificaç | Тіро            | Tamanho |     |     |  |
| 💻 Área de Trabalho    | 🔁 Arquivo 1                 | 04                 | /03/2013 11:08   | Adobe Acrobat D | 191 KB  |     |     |  |
| 😹 Downloads           | 🗋 Arquivo 1.pdf.p7z <       | 16                 | 6/01/2014 08:17  | Arquivo P7Z     | 195 KB  |     |     |  |
| 🔠 Locais              | 🔁 Arquivo 2                 | 06                 | 6/01/2014 11:19  | Adobe Acrobat D | 80 KB   |     |     |  |
|                       | 🗋 Arquivo 2.pdf.p7z <       | 16                 | 0/01/2014 08:17  | Arquivo P7Z     | 84 KB   |     |     |  |
| Bibliotecas           |                             |                    |                  |                 |         |     |     |  |
| Computador            |                             |                    |                  |                 |         |     |     |  |
| Disco Local (C)       |                             |                    |                  |                 |         |     |     |  |
| Arquivos (D:)         |                             |                    |                  |                 |         |     |     |  |
| Alquivos (D.)         |                             |                    |                  |                 |         |     |     |  |
| Rede                  |                             |                    |                  |                 |         |     |     |  |
| - nede                |                             |                    |                  |                 |         |     |     |  |
|                       |                             |                    |                  |                 |         |     |     |  |
|                       |                             |                    |                  |                 |         |     |     |  |
|                       |                             |                    |                  |                 |         |     |     |  |
|                       |                             |                    |                  |                 |         |     |     |  |
|                       |                             |                    |                  |                 |         |     |     |  |
|                       |                             |                    |                  |                 |         |     |     |  |
|                       |                             |                    |                  |                 |         |     |     |  |

O documento só poderá ser visualizado após lançado no SEEU.

4) Em qualquer tela de adicionar/juntar documentos do SEEU,

insira a versão assinada do arquivo (terminada em ".p7z").

| Arquivo Início Compartilhar           | Exibir                                   |                                      |                   |                                                                 | ^ <b>(</b>           |
|---------------------------------------|------------------------------------------|--------------------------------------|-------------------|-----------------------------------------------------------------|----------------------|
| Copiar Colar<br>Érea de Transferência | Mover Copiar<br>para * para * Cropanizar | omear Nova<br>pasta Novo             | Propriedades      | Selecionar t     Selecionar t     Selecionar r     Selecionar r | udo<br>nenhum<br>ção |
|                                       | iminal de Aracaju → 0000001-8            | 80.2002.8.25.0086 ( 200220700001 ) C | ок 🗸 С            | Pesquisar 0000001-                                              | 80.2002.8.2 🔎        |
| ⊿ 🚖 Favoritos                         | Nome                                     | *                                    | Data de modificaç | Тіро                                                            | Tamanho              |
| 📃 Área de Trabalho                    | 🔒 GUIA_19                                | 99555010278                          | 01/08/2019 00:28  | Adobe Acrobat D                                                 | 9.541 KB             |
| 🐌 Downloads                           | GUIA_19                                  | 99555010278.pdf.p7z                  | 16/09/2019 10:06  | Arquivo P7Z                                                     | 9.554 KB             |
| 🔚 Locais recentes                     | 🔒 informa                                | acao                                 | 01/08/2019 08:34  | Adobe Acrobat D                                                 | 7 KB                 |
|                                       | 📄 informa                                | acao.pdf.p7z                         | 16/09/2019 10:08  | Arquivo P7Z                                                     | 11 KB                |
| 🗉 🌉 Meu computador                    | 🔊 SAP                                    |                                      | 27/08/2019 10:30  | Adobe Acrobat D                                                 | 110 KB               |
| 🛛 隆 Área de Trabalho                  | SAP.pdf                                  | f.p7z                                | 16/09/2019 09:55  | Arquivo P7Z                                                     | 114 KB               |
| 🗅 📗 Documentos                        |                                          |                                      |                   |                                                                 |                      |
| 🖻 🚺 Downloads                         |                                          |                                      |                   |                                                                 |                      |

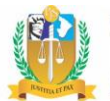

### 2. Introduzindo os arquivos assinados no sistema

O documento assinado digitalmente já pode ser inserido no processo de execução do SEEU de forma mais rápida.

Para tanto, nos casos de cadastro de processo SEEU, na aba "Juntada de Documentos, escolha a opção "Adicionar".

| Cadastro de Processo                                                                                                    |                                                                                                    |
|----------------------------------------------------------------------------------------------------|----------------------------------------------------------------------------------------------------|
| <ul> <li>1 - Informações Iniciais</li> <li>2 - Informações Processuais</li> <li>3 - Partes do Processo</li> </ul>          | Juntada de Documentos                                                                                   |
| <ul> <li>Cadastro de Parte</li> <li>4 - Representantes</li> <li>Cadastro de Representante</li> </ul>                       | Nenhum registro encontrado           Adicionar         Remover         Mover Acima         Mover Abaixo |
| <ul> <li>5 - Advogados</li> <li>- Cadastro de Advogado</li> <li>4 - Eleformação Advisionais</li> </ul>                     | Documentos necessários: denúncia, guia de recolhimento e sentença.                                      |
| <ul> <li>F - Informações Adicionais</li> <li>7 - Juntada de Documentos</li> <li>8 - Características do Processo</li> </ul> |                                                                                                    |
|                                                                                                    | < Passo Anterior Próximo Passo > Cancelar                                                               |

Clique em Escolher arquivos e busque o arquivo com a extensão p7z,

| an aquito                             |                                      |       |                                                                    |                                                                                               | 🗖 Maximizar 🗙 Fe         |
|---------------------------------------|--------------------------------------|-------|--------------------------------------------------------------------|-----------------------------------------------------------------------------------------------|--------------------------|
| Inserir Arquivo                       | •                                    |       |                                                                    |                                                                                               |                          |
| Digitar Texto —<br>* Tipo do Arquivo: | CLIQUE AQUI PARA SELECION            | IAR 🔻 | Selecionar A                                                       | rquivos 🛭 🚽                                                                                   | na tentará identificar ( |
| * Outros (Descrição):<br>Modelo:      | Documento em branco<br>Digitar Texto | Ŧ     | Tipo do Arquivo a par<br>Tamanho Máximo - P<br>Escolher arquivos N | tir do nome do arquivo selecionado<br>DF: 5MB Áudio/Vídeo: 300MB<br>enhum arquivo selecionado | D.                       |
| _                                     |                                      |       |                                                                    |                                                                                               |                          |
| Nenhum registro encon                 | Nome<br>trado                        | Τί    | oo do Arquivo 🔾                                                    | Tamanho                                                                                       | (KB) Assinado            |
|                                       |                                      |       |                                                                    |                                                                                               | Remover                  |
|                                       |                                      |       |                                                                    |                                                                                               | Cancelar                 |
|                                       |                                      |       |                                                                    |                                                                                               |                          |
|                                       |                                      |       |                                                                    |                                                                                               |                          |

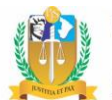

| Digitar Texto<br>* Tipo do Arquivo:<br>* Outros (Descrição):<br>Modelo:<br>Documento em branco<br>Digitar Texto | Se Tip                                | elecionar Arquivos<br>lecione um ou mais arquivos o<br>oo do Arquivo a partir do nome<br>manho Máximo - PDF: SMB Á<br>scolher arquivos Nenhum arqu | 5 0      | dor. O sistema tenta<br>o selecionado.<br><i>300MB</i><br>nado | rá identificar o |
|----------------------------------------------------------------------------------------------------|---------------------------------------|----------------------------------------------------------------------------------------------------|----------|----------------------------------------------------------------|------------------|
| Nome                                                                                                    | Tipo de<br>Guia de Execução/Recolhime | o Arquivo 🔿<br>nto                                                                                                    | T        | Tamanho (KB)<br>9553                                           | Assinado<br>Sim  |
| <ul> <li>Informacao.pdf</li> <li>Informacao.pdf</li> <li>Informacao.pdf</li> </ul>                              | Informação<br>Identificação Criminal  |                                                                                                    | <b>T</b> | 10<br>113                                                      | Sim              |
|                                                                                                    |                                       |                                                                                                    |          |                                                                | Remover          |
|                                                                                                    |                                       |                                                                                                    | Confirm  | ar Inclusão                                                    | Cancelar         |

Neste caso, os procedimentos de indicar o local do certificado e clicar no botão Assinar não são necessários.

| po de Documento:                                                                                                    |                                                                                         |                                                                                                   |                                                         | ¢                                         | ₫                                                                      |
|----------------------------------------------------------------------------------------------------|-----------------------------------------------------------------------------------------|---------------------------------------------------------------------------------------------------|---------------------------------------------------------|-------------------------------------------|------------------------------------------------------------------------|
| Arquivos                                                                                                    |                                                                                         |                                                                                                   |                                                         |                                           |                                                                        |
| Nome                                                                                                    |                                                                                         | Descrição                                                                                         |                                                         | Ta                                        | amanho (Kb)                                                            |
| GUIA199555010278.pdf                                                                                                    | Guia de Execução/Recolhim                                                               | nento                                                                                             |                                                         |                                           | 9553                                                                   |
| <ul> <li>Informacao.pdf</li> </ul>                                                                                                    | Informação                                                                              |                                                                                                   |                                                         |                                           | 10                                                                     |
| SAP.pdf                                                                                                    | Ficha de Cadastro                                                                       |                                                                                                   |                                                         |                                           | 113                                                                    |
|                                                                                                    |                                                                                         | Adicionar                                                                                         | Remover                                                 | Mover Acima                               | Mover Abaixo                                                           |
|                                                                                                    |                                                                                         |                                                                                                   |                                                         | Concluir Movimento                        | Voltar                                                                 |
|                                                                                                    |                                                                                         |                                                                                                   |                                                         |                                           |                                                                        |
|                                                                                                    |                                                                                         |                                                                                                   |                                                         |                                           |                                                                        |
|                                                                                                    |                                                                                         |                                                                                                   | , _                                                     |                                           |                                                                        |
| adastro de Processo                                                                                                    |                                                                                         |                                                                                                   | , _                                                     |                                           |                                                                        |
| adastro de Processo                                                                                                    |                                                                                         |                                                                                                   |                                                         |                                           |                                                                        |
| adastro de Processo                                                                                                    | Juntada de Documer                                                                      | ntos                                                                                              |                                                         |                                           |                                                                        |
| adastro de Processo<br>1 - Informações Iniciais<br>2 - Informações Processuais                                                                                                    | Juntada de Documer                                                                      | ntos                                                                                              |                                                         |                                           |                                                                        |
| adastro de Processo<br>2 1 - Informações Iniciais<br>2 - Informações Processuais<br>3 - Partes do Processo                                                                                                    | Juntada de Documer                                                                      | ntos                                                                                              | Descrição                                               |                                           | Tamanho (KB)                                                           |
| adastro de Processo<br>2 1 - Informações Iniciais<br>2 2 - Informações Processuais<br>3 - Partes do Processo<br>- Cadastro de Parte                                                                                                    | Juntada de Documer                                                                      | ntos<br>3.pdf Guia de Execução/Rec                                                                | Descrição                                               |                                           | Tamanho (KB)<br>9553                                                   |
| adastro de Processo<br>2 1 - Informações Iniciais<br>2 - Informações Processuais<br>3 - Partes do Processo<br>2 - Cadastro de Parte<br>2 4 - Representantes                                                                                                    | Juntada de Documer                                                                      | ntos<br>8.pdf Guia de Execução/Rec<br>Informação                                                  | Descrição                                               | _                                         | <b>Tamanho (KB)</b><br>9553<br>10                                      |
| adastro de Processo         1 - Informações Iniciais         2 - Informações Processuais         3 - Partes do Processo         - Cadastro de Parte         4 - Representantes         - Cadastro de Representante                                                                                                    | Juntada de Documer                                                                      | ntos<br>3.pdf Guia de Execução/Rec<br>Informação<br>Identificação Criminal                        | Descrição                                               | _                                         | Tamanho (KB)<br>9553<br>10<br>113                                      |
| adastro de Processo         1 - Informações Iniciais         2 - Informações Processuais         3 - Partes do Processo         - Cadastro de Parte         4 - Representantes         - Cadastro de Representante         5 - Advogados                                                                                                    | Juntada de Documer                                                                      | a.pdf Guia de Execução/Rec<br>Informação<br>Identificação Criminal                                | Descrição<br>colhimento                                 | Mover Arima                               | Tamanho (KB)<br>9553<br>10<br>113<br>Mover Ahairo                      |
| adastro de Processo<br>1 - Informações Iniciais<br>2 - Informações Processuais<br>3 - Partes do Processo<br>- Cadastro de Parte<br>4 - Representantes<br>- Cadastro de Representante<br>5 - Advogados<br>- Cadastro de Advogado                                                                                                    | Juntada de Documer<br>Nome<br>. & GUIA199555010278<br>. & informacao.pdf<br>. & SAP.pdf | ntos<br>8.pdf Guia de Execução/Rec<br>Informação<br>Identificação Criminal<br>Adicionar           | Descrição<br>colhimento<br>Remover                      | Mover Acima                               | Tamanho (KB)<br>9553<br>10<br>113<br>Mover Abaixo                      |
| adastro de Processo         1 - Informações Iniciais         2 - Informações Processuais         3 - Partes do Processo         - Cadastro de Parte         4 - Representantes         - Cadastro de Representante         5 - Advogados         - Cadastro de Advogado         6 - Informações Adicionais                                                                           | Juntada de Documer<br>Nome<br>. & GUIA199555010278<br>. & informacao.pdf<br>. & SAR.pdf | ntos<br>8.pdf Guia de Execução/Rec<br>Informação<br>Identificação Criminal<br>Adicionar           | Descrição<br>colhimento<br>Remover                      | Mover Acima                               | Tamanho (KB)<br>9553<br>10<br>113<br>Mover Abaixo<br>olhimento e sente |
| adastro de Processo<br>1 - Informações Iniciais<br>2 - Informações Processuais<br>3 - Partes do Processo<br>- Cadastro de Parte<br>4 - Representantes<br>- Cadastro de Representante<br>5 - Advogados<br>- Cadastro de Advogado<br>6 - Informações Adicionais<br>7 - Juntada de Documentos                                                                                           | Juntada de Documer<br>Nome                                                              | ntos<br>3.pdf Guia de Execução/Rec<br>Informação<br>Identificação Criminal<br>Adicionar           | Descrição<br>colhimento<br>Remover<br>entos necessários | Mover Acima (<br>s: denúncia, guia de rec | Tamanho (KB)<br>9553<br>10<br>113<br>Mover Abaixo<br>olhimento e sente |
| adastro de Processo         1 - Informações Iniciais         2 - Informações Processuais         3 - Partes do Processo         - Cadastro de Parte         4 - Representantes         - Cadastro de Representante         5 - Advogados         - Cadastro de Advogado         6 - Informações Adicionais         7 - Juntada de Documentos         8 - Características do Processo | Juntada de Documer                                                                      | ntos<br>B.pdf Guia de Execução/Rec<br>Informação<br>Identificação Criminal<br>Adicionar<br>Docume | Descrição<br>colhimento<br>Remover                      | Mover Acima (<br>s: denúncia, guia de rec | Tamanho (KB)<br>9553<br>10<br>113<br>Mover Abaixo<br>olhimento e sente |

O procedimento também pode ser utilizado para a juntada de documentos nos processos SEEU, tanto por via "Juntar Documento", como via movimentação processual "Adicionar Documento".

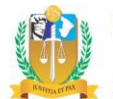

| Juntar Documento Peticionar Patronato                                                                                            | Navegar                          | Exportar V             | Voltar      |
|----------------------------------------------------------------------------------------------------|----------------------------------|------------------------|-------------|
| Informações Gerais Informações Adicionais Partes Movimentaçõe                                                                    | s Processos Criminais            | (3) Eventos (0         |             |
| ncidentes Concedidos (0) Incidentes Não-Concedidos (0) Incidentes Pend                                                           | lentes (0) 🛛 🗌 Mandados P        | Prisão/Alvarás Soltura | (0)         |
| Prazos                                                                                                    |                                  |                        |             |
| Realcas       Realçar       Movimentos     Magistrado       Gultar       Inválidos       Sem Arquivo       Hab. Provisória       | Defensor Procurac                | dor 🗌 Outros (         | ] Audiência |
| Movimentado Por: Advogado Defensor Público Entidades Remessa<br>Sequencial(Intervalo): ao Data do Movimento(Períod<br>Descrição: | Magistrado Procurador (<br>o): à | Servidor               |             |

#### Movimentação - Processo 5000002-45.2019.8.25.0001 🏠

Data: 23/04/2019 11:07 Analisado Em: 07/05/2019 10:57

Movimentado Por: Thiago Porto Morais (Analista Judiciário) Analisado Por: THIAGO PORTO MORAIS(Técnico Judiciário)

Movimentação: JUNTADA DE PETIÇÃO DE INICIAL ()

| Documentos: |                                  |                        |                                                            |                 |                                                                                                    |
|-------------|----------------------------------|------------------------|------------------------------------------------------------|-----------------|----------------------------------------------------------------------------------------------------|
| Decementosi | Descrição                        | Assinado Por           | Arquivo                                                    | Nível de Sigilo |                                                                                                    |
|             | Guia de Execução/Recolhimento    | THIAGO PORTO<br>MORAIS | .√ 004135995.2016.8.25.0001<br>principal guia e anexos.pdf | 6 Segredo       | <ul> <li>Bloquear por Determinação Judicial</li> <li>Bloquear por Vírus</li> <li>Alterar Nível do Sigilo</li> </ul> |
|             |                                  |                        |                                                            |                 | Adicionar Documento                                                                                                 |
| Movimen     | ntar a Partir Desta Movimentação | Invalidar Movimen      | tação Ocultar Visibi                                       | lidade Externa  | Voltar                                                                                                    |